### **Browan Setup On Loriot**

## Prerequisites

- 1. The Browan router
- 2. A pen
- 3. Dot stickers
- 4. Access to location sheet or someone with access to the location sheet
- 5. Access to loriot portal or someone with access to the loriot portal

# Follow the steps below to set up and register a Browan router.

#### 1. Unboxing and Initial Setup

- 1. Unbox the router.
- 2. Make note of the **password** on the back of the router.
- 3. Connect the **Browan** to power.

#### 2. Connect to Router

- 1. On your PC, go to available Wi-Fi networks.
- 2. Find and connect to the **Browan router** using the password from the back of the device.

#### 3. Router Configuration

- 1. Open a web browser and go to: https://192.168.1.1/
- 2. Navigate to the **Configuration** tab.
- 3. In the **Protocol** section:
  - 1. Set Server Address to: `eu4pro.loriot.io`
  - 2. Set Server Port Up to: `1780`
  - 3. Set Server Port Down to: `1780`
- 4. Click Save Changes.

#### 4. Register the Router on Loriot

- 1. Log into [Loriot](https://www.loriot.io/)
- 2. Register the router using its details.
- 3. Verify that the router is **communicating** properly.

#### 5. Gather Gateway Information

- 1. Navigate to the **Dashboard Overview** tab.
- 2. Copy the following:
  - 1. EUI Add this to the location sheet
  - 2. MAC Address Add this to the location sheet

#### 6. Final Steps

- 1. Repackage the router.
- 2. Place the **sticker** on the **top of the box**.
- 3. Write the **current date** on the sticker to indicate setup completion.

From: https://docs.myfridgeonline.com/ - **MyFridgeOnline** 

Permanent link: https://docs.myfridgeonline.com/technical\_docs/loriot/browan\_setup\_on\_loriot

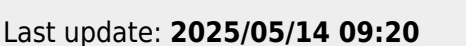

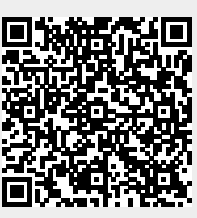